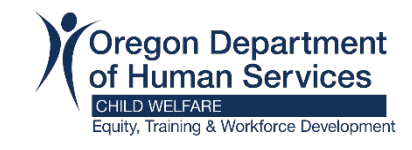

## How to View Your Learning Transcript

| Step 1: | Login to | Workday. |
|---------|----------|----------|
|         |          |          |

## Step 2: Click "My Learning"

|           | Lea | rning                       | ← |
|-----------|-----|-----------------------------|---|
|           | ធ   | Learning Home               |   |
| $\langle$ |     | My Learning                 | > |
|           | Ŀ   | Discover                    |   |
|           |     | Links                       | ^ |
|           |     | LRN   Learning Certificates |   |
|           |     | LRN   Upcoming Course Off   |   |

## Step 3: Click on "View Learning Transcript"

| Learning        | ← | My Learning                                                                |
|-----------------|---|----------------------------------------------------------------------------|
| ☆ Learning Home |   |                                                                            |
| My Learning     |   | View Your Learning History                                                 |
| E Discover      |   | Access your learning transcript to view a record of your learning history. |
| Links           | ^ | View Learning Transcript →                                                 |

**Step 4:** "My Transcript" will display your courses in three sections (Not Started, In Progress, and Learning History (your completed courses).

|              |                                                     |                                                                                                    |                                                                                                    |                                                                                                    | (                                                                                                    |                                                                                                    | /                                                                                                    |
|--------------|-----------------------------------------------------|----------------------------------------------------------------------------------------------------|----------------------------------------------------------------------------------------------------|----------------------------------------------------------------------------------------------------|----------------------------------------------------------------------------------------------------|----------------------------------------------------------------------------------------------------|----------------------------------------------------------------------------------------------------|
|              |                                                     |                                                                                                    |                                                                                                    |                                                                                                    |                                                                                                    |                                                                                                    | 1 = 00 E ." II                                                                                                    |
| Content Type | Registration Status                                 | Date Enrolled                                                                                                    | Completion Status                                                                                                    | Attendance Status                                                                                                    | Grade                                                                                                    | Score                                                                                                    | Record Type                                                                                                    |
|              |                                                     |                                                                                                    | No items available.                                                                                                    |                                                                                                    |                                                                                                    |                                                                                                    |                                                                                                    |
|              |                                                     |                                                                                                    |                                                                                                    |                                                                                                    |                                                                                                    |                                                                                                    | a≡oo∎r∎                                                                                                    |
| Content Type | Registration Status                                 | Date Enrolled                                                                                                    | Completion Status                                                                                                    | Attendance Status                                                                                                    | Grade                                                                                                    | Score                                                                                                    | Record Type                                                                                                    |
|              |                                                     |                                                                                                    | No items available.                                                                                                    |                                                                                                    |                                                                                                    |                                                                                                    |                                                                                                    |
| 5            |                                                     |                                                                                                    |                                                                                                    |                                                                                                    |                                                                                                    |                                                                                                    | / ≡ 00 ⊡ ." 🎟                                                                                                    |
| Content Type | Registration Status                                 | Date Enrolled                                                                                                    | Completion Status                                                                                                    | Attendance Status                                                                                                    | Grade                                                                                                    | Score                                                                                                    | Record Type                                                                                                    |
|              | Content Type Content Type Content Type Content Type | Content Type Registration Status Content Type Registration Status Content Type Registration Status Content Type Registration Status | Content Type         Registration Status         Date Enrolled           Content Type         Registration Status         Date Enrolled | Content Type         Registration Status         Date Evolted         Completion Status           No iterms available.         No iterms available.         No iterms available.           Content Type         Registration Status         Date Evolted         Completion Status           Content Type         Registration Status         Date Evolted         Completion Status           Content Type         Registration Status         Date Evolted         Completion Status | Content Type         Registration Status         Date Evolled         Completion Status         Attendance Status           No         Content Type         Registration Status         Date Evolled         Completion Status         No | Content Type         Registration Status         Date Enrolled         Completion Status         Attendance Status         Orade           No         Content Type         Registration Status         Date Enrolled         No         No | Content Type         Registration Status         Date Enrolled         Completion Status         Attendance Status         Grade         Score |

**Optional Step:** If you want a PDF of your transcript, click the PDF button in the top right corner.

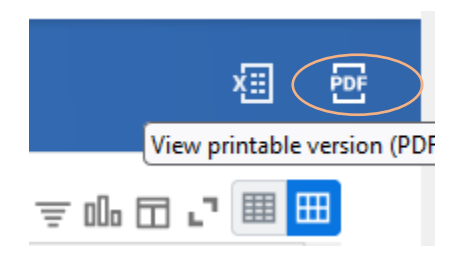